# Windows10のアップデートについて

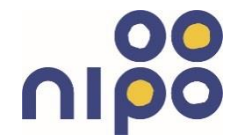

●2020年秋より配信が始まったWindows10の大型更新プログラム 「20H2」のインストール方法をご案内いたします。

### 〈対象者〉

・Windows10をご利用の方で、アップデートを行っていない方

・パソコンを購入したばかりの方、修理から返却されたばかりの方

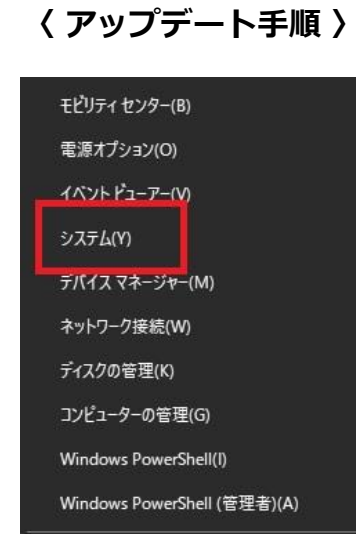

 ①画面左下にある「スタートボタン」をマウ スで右クリックします。

表示されたメニューから「システム」 をク リックしてください。

| B.E.               |                                                             | - 11 |
|--------------------|-------------------------------------------------------------|------|
| 命 ホーム              | バージョン情報                                                     |      |
| 設定の検索              | ア プロセッサ Intel(R) Core(TM) i7-6700 CPU @ 3.40GHz 3.41<br>GHz |      |
| システム               | 実装 RAM 16.0 GB                                              |      |
|                    | デバイス ID                                                     |      |
| ロ ディスプレイ           | JUADE ID                                                    |      |
|                    | システムの種類 64 ビット オペレーティング システム、x64 ペース プロセッサ                  |      |
| 40 サウンド            | ペンとタッチ このディスプレイでは、ペン入力とタッチ入力は利用できません                        |      |
| □ 通知とアクション         | この PC の名前を変更                                                |      |
| ⇒ 集中モード            |                                                             |      |
| ○ 電源とスリーブ          | Windows の仕様                                                 |      |
| □ 記憶城              | エディション Windows 10 Pro                                       |      |
| G タブレットモード         | パージョン 1909                                                  |      |
|                    | イジストール日 2019/08/07                                          |      |
| 間† マルチタスク          | CSELVE 18363.1198                                           |      |
| ₽ この PC へのプロジェクション | サービスに適用される Microsoft サービス規約を読む                              |      |
| 🗙 共有エクスペリエンス       | マイクロソフト ソフトウェア ライセンス条項を読む                                   |      |
| 造 クリップボード          |                                                             |      |

 ②バージョン情報の画面 が表示されます。
 中央にある「バージョ
 ン」の段落が、20H2と なっていれば2020年の 最新版です。

写真のように**1909**や 1803はアップデートが 必要となります。

株式会社二イカワポータル Copyright (C) 2003 ni-po Corporation. All Rights Reserved

| ← 設定             |                                                                            |
|------------------|----------------------------------------------------------------------------|
| 命 ホーム            | 電源とスリープ                                                                    |
| 設定の検索・ク          | 画面                                                                         |
| システム             | 次の時間が経過後、ディスプレイの電源を切る (パッテリー駆動時)                                           |
| ₽ ティスフレィ         |                                                                            |
| 4                | 次の時間が経過後、ディスプレイの電源を切る (電源に接続時)<br>30 分 ··································· |
| □ 通知とアクション       |                                                                            |
| ♪ 集中モード          | スリープ                                                                       |
| ○ 電源とスリープ        | 次の時間が経過後、PC をスリーブ状態にする (バッテリー駆動時)                                          |
| ロ バッテリー          |                                                                            |
| □ 記憶域            | 次の時間が経過後、PC をスリープ状態にする (電源に接続時)<br>なし                                      |
| 12 タブレット         |                                                                            |
| 員t マルチタスク        | 電力やバッテリー残量を節約する                                                            |
| この PC へのプロジェクション | バッテリーを長持ちさせるには、画面とスリーブの設定で短い時間を選択します。                                      |

③左側のメニュー欄から「電源とスリープ」をクリックします。

画面右側の「スリープ」の段落にある

次の時間が経過後、PCをスリープ状態にする(電源に接続時)

のボタンをクリックし、「なし」に変更してください。

※Windows10のアップデートが完了するまでの時間は、ご契約コースや、パソコンの性能によって変化いたします。

時には、完了まで1日以上かかることもあるため、長時間放置してもパ ソコンの電源が切れないように設定を変える必要があります。

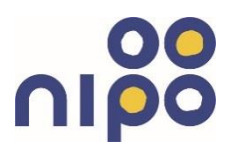

| 設定       |   |
|----------|---|
| ふ ホーム    |   |
| 設定の検索    | ٩ |
| システム     |   |
| 🖵 ディスプレイ |   |

 
 マレーター、拡大鏡、ハイコントラスト
 ・

 マレーター、拡大鏡、ハイコントラスト
 ・

 アップ
 ・

 東新とセキュリティ Windows Update、回復、バック アップ

④画面左上のホームをクリックすると、 パソコンの各種設定を変更できる「設定」 画面が表示されます。

> ⑤一番最後にある「更新とセキュリ ティ」をクリックします。 Windows10のアップデートの状況 確認と実行ができます。

| / 50.m                        |                                                                                            |          |
|-------------------------------|--------------------------------------------------------------------------------------------|----------|
| ←設定                           |                                                                                            |          |
| 命 ホーム                         | Windows Update                                                                             |          |
| 設定の検索・ク                       | 最新の状態です<br>最終51ック日時:今日,142                                                                 | 最        |
| 更新とセキュリティ                     | 更新プログラムのチェック                                                                               | 探詳       |
| ${\mathcal C}$ Windows Update |                                                                                            |          |
| 些 配信の最適化                      | Windows 10、バージョン 20H2 の機能更新プログラム<br>次のバージョンの Windows が利用可能になりました。これには新しい機能とセキュリティ強化が含まれていま | 関:<br>ス) |
| Windows セキュリティ                | す。更新の準備ができたら、[ダウンロードしてインストール] を選択してください。                                                   | 09       |
| ↑ パックアップ                      | 2777-1777-1776                                                                             | 0        |
| ∂ トラブルシューティング                 | 更新を7日間一時停止<br>(詳細オブション)に移動して、一時停止期間を変更します                                                  | 14 K     |
| 은 回復                          | アクティブ時間の変更         現在は 8:00 から 17:00 まで                                                    |          |
| ⊘ ライセンス認証                     | ● 更新の履歴を表示する                                                                               |          |

⑥Windows10のアップデートの状況が表示されます。「最新の状態で す」となっていても、「更新プログラムのチェック」をクリックしてく ださい。

Windows10、バージョン20H2のインストールが可能になったパソコンは、「ダウンロードしてインストール」の表示がでますので、クリックしてください。

| ← 設定                |                                                                                     |             |
|---------------------|-------------------------------------------------------------------------------------|-------------|
| <ul> <li></li></ul> | Windows Update<br>利用可能な更新プログラム<br>最終チェック日時:今日、10:25                                 | 最新の         |
| 更新とセキュリティ           | Windows 10、パージョン 20H2 の機能更新プログラム                                                    | 探しです<br>詳細情 |
| C Windows Update    | 状態: 準備しています - 0%<br>.NET Framework 3.5 用の2020-11累積的な更新プログラムのプレビューと x64 (KB4586878)の | 関連する        |
| 些 配信の最適化            | Windows 10 Version 1909 用の 4.8<br>状態: ダウンロード中 - 0%                                  | ストレージ       |
| Windows セキュリティ      | <ul> <li>更新を7日間一時停止</li> <li>[詳細オブション]に移動して、一時停止期間を変更します</li> </ul>                 | OS EIL      |
| ☆ バックアップ            | の アクティブ時間の変更 現在は 800 地に 1200 まで                                                     |             |

## ⑦画面上にアップデートの進捗状況が表示されます。 全て100%になるまでパソコンは放置しておいてください。

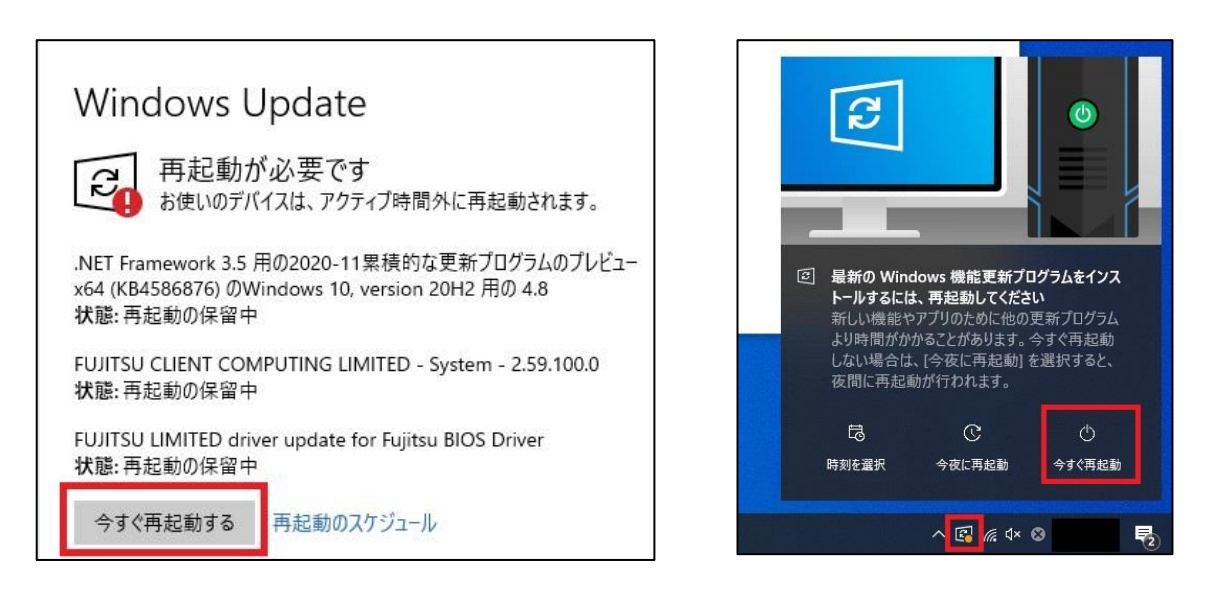

### ⑧アップデートが完了すると再起動を勧めてきます。 電源を切っても大丈夫な状態であれば、再起動をしてください。 再起動中にアップデートのインストールを行うため、いつもより 長い時間がかかります。 終わるのを待ちましょう。

株式会社ニイカワポータル Copyright (C) 2003 ni-po Corporation. All Rights Reserved

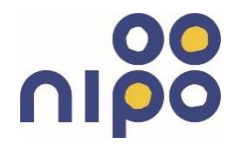

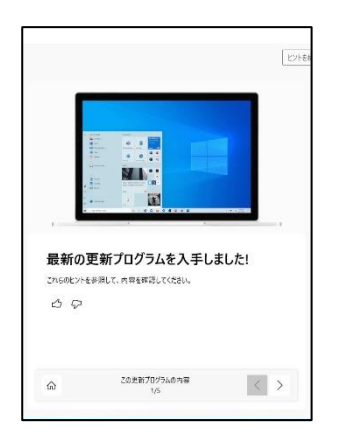

⑨再起動が終わると、アップデート内容について 説明が出る場合があります。

ご一読されたら、閉じるボタンで消して結構です。

| ← 設定                      |                       |
|---------------------------|-----------------------|
| ☆ ホ-ム                     | Windows Update        |
| 設定の検索                     | 最新の状態です               |
| 更新とセキュリティ                 | ▲ ● 販約ナエック日時:今日、13:33 |
|                           | 更新プログラムのチェック          |
| $\bigcirc$ Windows Update | オプションの更新プログラムを表示      |
| 血 配信の最適化                  |                       |

⑩一度のアップデートで、準備されている更新が完了しない場合があります。もう一度⑤~⑧の手順をおこなってください。図のようになれば完了となります。

〈 アップデートが完了しない場合は 〉 もし、アップデートが完了しなかったり、途中でエラーが出てしまう 場合は、弊社窓口までご相談ください。

TEL:0765-54-5355 営業時間:月~金(9:00~18:00)/土(9:00~13:00) メール:info@ma.mrr.jp

※ご対応には、作業料金4,000円~がかかる場合があります。